WC 101

Departmental Actions in \*WCMENU

# Table of Contents

1. Introduction What is **\*WCMENU**? What did I just say Y E S to? About this Manual 2. Finding Help in \*WCMENU Field and Screen level help HM **PF14 Component WCI Representative** 3. Moving around in \*WCMENU Three levels of views Three letters in commands PF keys 4. Reporting the Injury **Required Forms** FAD First Report of Injury FAD Type FAD1,FAD2,FAD3,FAD4 **Approval and Notification** 5. Supplemental Forms S23 Request for Paid Leave SWG Employer's Wage Statement Wages and Salary **Fringe Benefits** Calculation and Importance of the Average Weekly Wage SR6 **Return to Work Additional Days of Disability Change in Weekly Earnings Termination/Resignation** SLD Listing Supplemental Forms for Department

SL1 Listing Supplemental Forms for a Single Claim

revision date 09/03/96

# 1. Introduction

## What is \*WCMENU?

\*WCMENU is an application used at all the UT System components to report workrelated injuries sustained by employees. It contains the forms required by the Texas Workers' Compensation Commission (TWCC), mechanisms for paying medical bills and compensation, summaries of money spent, and user-submittable reports.

\*WCMENU is the result of the efforts of many people. It is continually being updated and improved. The programmers working on it are very interested in your ideas of how we may improve \*WCMENU. Please send us your suggestions.

#### What did I just say YES to?

When you first logged on to \*WCMENU, you were greeted by this screen:

UT SYSTEM - WORKERS' COMPENSATION SYSTEM ACKNOWLEDGEMENT OF WCI LAWS

Before we allow you to use this application we want you to be aware of all laws surrounding use of WCI information. Employees' work related injuries and the cost paid to the employees who suffer from these injuries is to remain confidential and cannot be used to the detriment of the injured employees.

According to Section 402.083 of the Texas Labor Code, information in or derived from a workers' compensation claim file regarding an employee is CONFIDENTIAL.

A person commits an offense if the person knowingly, intentionally, or recklessly discloses confidential workers' compensation information. This offense is a Class A misdemeanor.

To acknowledge your awareness of the WCI laws enter "Y E S" here: \_ \_ \_ Any other response will terminate this application.

By typing YES you acknowledged your understanding of the above. Once a year you will be asked to re-confirm this understanding.

### **About this Manual**

When this manual refers to PF-keys, we mean the keys that run across the top or side of most keyboards labeled as F1, F2, F3,... or PF1, PF2, PF3,... Your keyboard may have 0, 12, or 24 of these keys, but all mainframe sessions should have an equivalent key for all 24 possible PF-keys. Some 12-PFkey keyboards use shift-F1 for PF13, shift-F2 for PF14, etc. Most responsible mainframe emulation software will have the keyboard layout easily available from the menu or an icon. Also very important to know are your keyboard equivalents of CLEAR and RESET.

# 2. Finding Help in \*WCMENU

We want \*WCMENU to be easy to use. Decisions must always be made in how this is accomplished. We hope this class and the materials given to you today will help explain how \*WCMENU is organized and how to use each part of it. When you are unsure what was intended, there are a number of places to turn:

#### Field and Screen level help

Help is available at two levels in \*WCMENU. Individual fields have help available by putting a "?" in the first space of the field and pressing Enter. Each command in \*WCMENU should have general help for that screen available by pressing PF6. If the same help shows up for both, the field does not have it's own help and is simply defaulting to the screen level help.

If either mode of help produces a "No help yet available" screen, then no one has asked for help to be written for that area. If you find yourself there and needing help, please contact us and state where you are in the system and what you want help with (see PF14 below).

#### PF14 - \*TXMAIL Interface

An easy way to contact us from within \*WCMENU is to press PF14. This will pop up a \*TXMAIL interface with the logons of the programmer and analyst for the current screen you were on filled in. If you should wish to communicate with anyone else who uses \*TXMAIL, replace the programmer logons with that person's logon.

When something does not appear to work correctly, include in the message the specifics of what happened (what command, claim, action, etc.).

## HM - Help Module

The help module has several commands to help you find your way in \*WCMENU. The HH1 command contains some general information about \*WCMENU and any recent bulletins. The HH2 command contains a list of the commands available in \*WCMENU and displays your authority in the command along the right-hand side, with "V" equal "View" and "U" equal "Update".

The HH3 command contains definitions of terms used in workers' compensation. If you disagree with the definition you find or did not find what you wanted, please let us know.

### **Component WCI Representative**

If your question regards the law rather than the workings of \*WCMENU, your component's Workers' Compensation Insurance (WCI) Representative is the best person to contact. Appendix 11 provides a current listing of component WCI Representatives.

## 3. Moving around in \*WCMENU

\*WCMENU has many different levels of authority and areas of activity. Understanding how these relate will help you find what you need.

#### Three levels of views

Because of the importance of confidentiality in this endeavor, care has been taken to restrict information to those who absolutely have to know. Your access in \*WCMENU is determined by your security status. Your component WCI Representative (Appendix 11) is responsible for assigning and changing your security status and will be able to answer any questions you may have regarding it. To know what your security status is, look at the bottom right of the screen next to your logon. If your security status begins with a "D", you may only view claims from your own department. If your security status begins with a "C", you may only view claims from your own component. If your security status begins with an "S", you may only view claims that have been approved by the component and passed on to UT System.

### **Three letters in commands**

The commands in \*WCMENU are hierarchically organized. The first letter of a command refers to the general area (module) that the command is in. The second letter narrows the scope a bit more (submodule) and the third determines the exact command. For example, LSC would List System claims by Claim number, the LCN would List Component claims by Name.

"M" is used to refer to a menu. Commands that do not provide listings tend to be organized by the first letter in the command, with the other two letters being as descriptive as possible of the commands function.

For example, if you wanted a listing of open claims for a department but are unsure of the command, you might start at the Main Menu by typing "M" in the command and pressing Enter. You would see that "LM" is the menu for claim listing commands. Upon entering the LM, you would see that LDM is the submodule for Listings for a Department. At the LDM you would see that the command LDO lists open claims for a department. If you knew this from the beginning, you could just enter LDO from wherever you are in \*WCMENU.

These are the modules:

## M MAIN MENU

- A ACCOUNT BALANCE/RECONCILIATION
- C CLAIM ACCESS
- F FIRST REPORT OF INJURY
- H HELP
- J JOB SUBMISSION
- L LIST CLAIMS
- R REPORT/DOWNLOAD
- S SUPPLEMENTAL CLAIM ACTIVITY
- T TRANSACTION
- U UTILITIES

For a listing of the submodules and commands please use the HH2 in \*WCMENU or refer to Appendix 1 in this manual.

#### PF keys

Certain PF-keys have standard uses in \*WCMENU. PF8 should terminate the program. PF7 should back up to the next highest menu. PF6 should offer screen level help. PF14 provides \*TXMAIL. PF4 will take you to the CLA command. PF5 accesses expanded fields or pop up screens in some commands. Some expanded (more-able) fields can also be enlarged by blanking out the < sign next to them (if modifiable).

# 4. Reporting the Injury

### **Required Forms**

According to state law, an Employer's First Report of Injury form (form TWCC-1, \*WCMENU command FAD) must be filed with the TWCC within eight days of the date when the employer has actual knowledge of an injury that results in an employee's absence from work for more than one day or the notification by an employee of a diagnosed occupational disease. An occupational disease is a disease arising out of and in the course of employment that causes damage or harm to the physical structure of the body, including repetitive trauma injury (hereafter, the term "injury" will be used in this manual to mean either an injury or an occupational disease).

To accomplish timely filing with the TWCC, information about the injury must be entered in \*WCMENU and approved by the department and component within 24 hours of receiving knowledge of the injury. A monetary penalty may be assessed against the employer (component) for failing to file the TWCC-1 within the statutorily prescribed time limit. A \$10,000 fine may be assessed for repeated violations.

If an injury has resulted in more than one day's absence from work, the Supplemental Report of Injury form (TWCC-6, command SR6) must be completed immediately whenever the employee returns to work, has a change in earnings, is terminated or resigns before returning to work, or has additional days of disability after returning to work. "Disability" means the period during which the employee is unable to work or is only able to work at reduced wages as a result of a work-related injury. The Supplemental Report of Injury should not be created after an employee reaches maximum medical improvement for his/her compensable injury according to their doctor or statutory limits.

If an employee is disabled for eight days or more due to a work-related injury, an Employer's Wage Statement form (TWCC 3, command SWG) must be completed immediately. Delays in submitting the Wage Statement may result in the overpayment or underpayment of income benefits.

With each period of disability, a Request for Paid Leave form (WCI 23, command S23) should be completed, regardless of whether or not leave is taken.

# **Employer's First Report of Injury -- TWCC-1 (FAD)**

In \*WCMENU, the Employer's First Report of Injury form is entered using the FAD command.

Type FAD in the command field and the employee's social security number in the SSN field, then press ENTER. If the employee has prior reports, you will be presented with a list of them. Confirm that the injury you are about to enter is not on this list before adding a new one. Pressing ENTER will allow you to enter a new report. Marking an existing one and pressing Enter will allow you to view or update the selected report.

If you wish to view a report that has already been assigned a seven character claim number, type FAD in the command field and the claim number in the Claim field, then press Enter. Claim number overrides social security number when the claim number is present. If you have one employee's SSN and another employee's claim number, you will get the second employee's FAD.

When a First Report has already been started but not yet component/system approved, you may also use FLD to List Department First Reports in Create Status.

### FAD Type

If you have chosen to create a new FAD, you should now be at the FAD type screen.

>> Please choose an FAD TYPE from the list << FAD TYPE CODES

- R Lost time injury: bodily injury that results in more than one day of work lost after the date of injury (Reportable to TWCC).
- M Medical injury: bodily injury, including all minor injuries, without lost time. Claimant may or may not require medical care. Excludes occupational disease.
- O Occupational disease: disease arising out of and in the course of employment that causes damage or harm to the physical structure of the body including repetitive trauma injury.
- X Exposure: occurrence which exposes an employee to an occupational disease but does not result in contraction of the disease.
- I Incident: specific event with no injury or harm to the body, not including exposure. Nature of injury will be 'Incident only', Body part injured will be 'None'.

Enter the type most appropriate to the circumstances of the injury. The diagram below shows how the type will determine how the report is treated. Because the law treats each type differently, the required information in the FAD will be audited differently. "R", "M", and "O" have more mandatory information than "X" and "I". You may enter information that is not mandatory to provide the most complete documentation. We recommend that you enter as much as possible while the information is still fresh. Non-mandatory fields will be audited if not left empty.

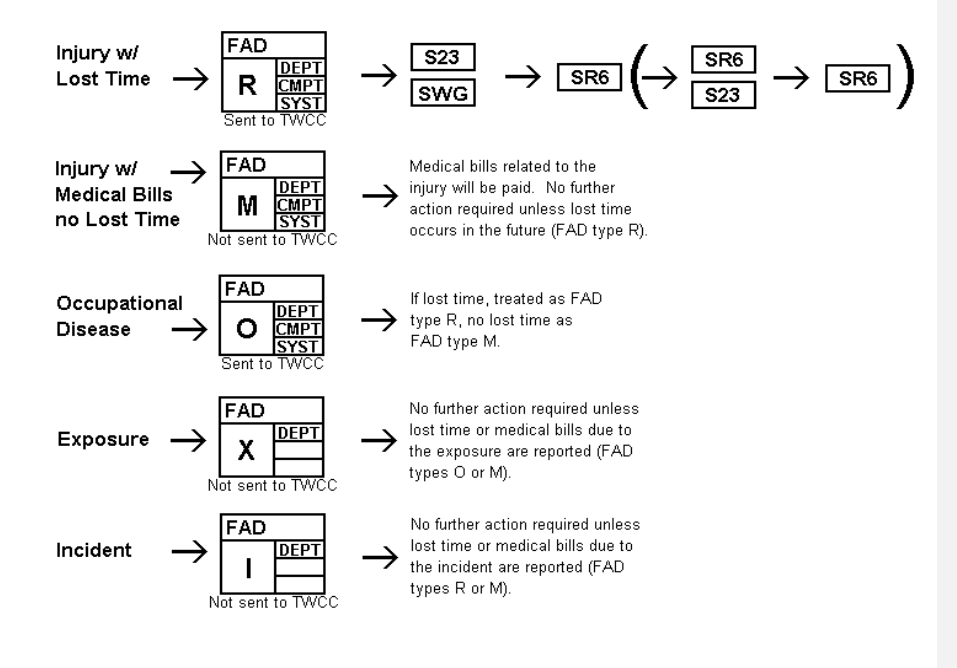

#### FAD Page 1

| FAD TYPE:              | 3.SSN:                                   |
|------------------------|------------------------------------------|
| 1.Name (Last, First M  | <pre>4, Suff.):</pre>                    |
| 2.Sex: 4.Phone         | e: 5.Age: DOB: (YYYY MM DD)              |
| 6.Speak English: Y     | If No, What Language:                    |
| 7.Race: _ 8.Ethnicity  | /: _                                     |
| 9.Mailing Street:      | Mark to skip audit                       |
| Street:                |                                          |
| County:                |                                          |
| City:                  | St: Zip:                                 |
| 10.Marital Status: _   | 11.Nbr Dependent Children:               |
| 12.Name of Spouse:     |                                          |
| 13.Doctor's Name:      | (Last, First M)                          |
| 14. Street:            | Mark to skip audit                       |
| Street:                |                                          |
| City:                  | St: TX Zip:                              |
| 15.Injury/Incident Dat | ce: (YYYY MM DD) 16.Time: (24 hr. clock) |

The first page of the FAD contains some general information about the employee. As you enter the information, do not worry about capitalization -- everything will be capitalized on our database. When making parenthetical comments, use brackets "[]" rather than parentheses "()" or curly braces "{ }".

1.Name Last, First Middle,Suffx:\_\_\_\_

Enter the employee's name with Last-Name "," First-Name Middle-Initial "," Suffix Examples: Fripp, Robert F Von Moltke, Rudolf W Bruford, William J, Jr. Lee, Sara L

2.Sex: \_

The only current options are Male or Female.

2.SSN:\_\_\_\_\_

SSN defaults to the SSN in the command line when you entered the FAD command. You may change the SSN on a claim until it has been approved at your security level.

4.Phone:

The employee's home phone number. It is possible to bypass this field's audits by entering "9999999999", but use that option <u>only</u> in situations where obtaining the number will cause a late filing.

5.AGE: DOB: \_\_\_\_\_ (YMD)

The date of birth of the employee in YYYYMMDD format. Example: March 30, 1946 would be entered 1946 03 30.

#### 6.Speak English: If No what language:

The employee has minimal English skills, Yes or No. If No, fill in the language they speak.

7.Race: \_ 8.Ethnicity: \_

The employee's derivation. Asians will be <u>Asian and Other</u>. Blacks will be <u>Black and Other</u>. Whites will be <u>White</u> with an ethnicity of <u>Hispanic</u>, <u>Native American</u>(American Indian), or <u>O</u>ther.

| 9.Mailing | Street: | <br> | _ | Mark | to | skip | audit |
|-----------|---------|------|---|------|----|------|-------|
|           | Street: |      |   |      |    |      |       |
|           | County: |      |   |      |    |      |       |
|           | City:   | St:  | _ | Zi   | p: |      |       |

The employee's mailing address. The second street line should only be used when the street address is not logically one line. If the employee changes addresses after the First Report is filed, immediately contact your component WCI Representative.

Please note that TWCC requires that address be audited using FINALIST, a software product from Pitney Bowes which checks whether an address is a deliverable address recognized by the US Postal Service. If the address you are entering does not pass address audits, and timeliness of filing is an issue, you may mark the \_ Mark to skip audit field to temporarily bypass the audit. The person who reviews the claim at the next security level will be stopped by the audit, and will call you to find out the correct address.

#### 10.Marital Status: \_

Married or Single.

| 11.Nbr | Dependent | Children: |  |
|--------|-----------|-----------|--|
|        | _         |           |  |

The number of children who are dependents of the employee.

12.Name of Spouse:

The name of the employee's spouse, if married. Enter as Last-Name "," First-Name Middle-Initial "," Suffix

| 13.Doctor's | Name:   |     |      |
|-------------|---------|-----|------|
| 14.         | Street: | _   |      |
|             | Street: | _   |      |
|             | City:   | St: | Zip: |

The name and address of the doctor the employee saw for treatment related to the injury. This information is critically important. You should make every attempt to obtain this information. If only the facility name is known (e.g., Medical Center Emergency), enter it, but continue to investigate who the actual doctor was and communicate that information to your component WCI Representative. The Doctor's name should be entered Last-Name "," First-Name Middle-Initial "," Suffix

Please note that TWCC requires that address be audited using FINALIST, a software product from Pitney Bowes which checks whether an address is a deliverable address recognized by the US Postal Service. If the address you are entering does not pass address audits, and timeliness of filing is an issue, you may mark the \_ Mark to skip audit field to temporarily bypass the audit. The person who reviews the claim at the next security level will be stopped by the audit, and will call you to find out the correct address.

15.Injury/Incident date: \_\_\_\_\_ 16.Time: \_\_\_\_

The date and time of injury. The date should be entered in YYYYMMDD format. The time should be entered as a 24 hour clock. Examples:

December 12, 1998 at 1:45 PM date: 1998 12 12 time: 13 45 January 2, 2001 at 11:30 AM date: 2001 01 02 time: 11 30

# FAD Page 2

| 17.Date lost time began First: On TWCC1:  |
|-------------------------------------------|
| 18.Nature of Injury:                      |
| 19.Body part injured or exposed: <        |
| 20.How/why Injury Occurred: <             |
| Brief Description of Injury:              |
| 21.Doing Regular Job: _ 22.Worksite:      |
| 23.Injury Address On Employer's Premises? |
|                                           |
| Name :                                    |
| Name:                                     |
| Name:                                     |
| Name:                                     |
| Name:                                     |
| Name:                                     |
| Name:                                     |
| Name:                                     |

The second page of the FAD describes the injury.

17.Date lost time began First: \_\_\_\_ On TWCC1:

If the employee was out for more than one whole working day, the date of the first day missed after the date of injury in YYYYMMDD format.

The "On TWCC1" date is automatically filled, so you won't ever be able to type in that field.

18.Nature of Injury:

What kind of injury did the employee suffer? Enter the two digit code from the Nature of Injury table. With each code requested on the FAD, the table of values is available by putting a "?" in the first space of the field and pressing Enter (field level help). The values at the time this manual was last revised are in Appendix 2.

#### 19.Body part injured or exposed:

What part of the body was the injury to? Enter the two digit code from Body Part table, The values at the time this manual was last revised are in Appendix 3.

When the injury results in damage to more than one major part, enter 00. This will pop-up a list of body parts. Mark up to eight. The result will be a list of codes like 01+21+43+ which can be interpreted by looking up each value.

| 20.How/Why Injury Occurred:  | < |
|------------------------------|---|
| Brief Description of Injury: |   |

In How/Why Occurred, describe how the injury occurred. If you need more room, press PF5 while on the field or space through the "<" sign at the end of the field. This should pop-up some extra lines for the field.

In the Brief Description field, summarize the injury concisely.

#### Example:

```
How/Why Injury Occurred:
Employee was carrying a large pot of boiling
ham hocks and slipped on a butter pat that had
been dropped on the floor. She tried to reach
behind her to stop her fall and sprained her
right wrist but avoided being burned.
Brief Description of Injury: Sprained right wrist while falling
```

#### 21.Doing Regular Job: \_

Did the injury occur while the employee was doing his/her regular job? Yes or No.

#### 22.Worksite:

What kind of area did the injury occur in? Enter the two digit code from the Type of Facility table. The values at the time this manual was last revised are in Appendix 4.

| 23.Injury | Address | On Employ | yer's E | Premis | ses? | _ |
|-----------|---------|-----------|---------|--------|------|---|
| Name:     |         |           |         |        |      |   |
| Street:   |         |           |         |        |      |   |
| City:     |         |           | State   | э:     | Zip: |   |
| County:   |         |           | _       |        |      |   |

On Employer's Premises should be answered with  $\underline{Y}$ es if the injury occurred at the place of employment and  $\underline{N}$ o otherwise. Please fill in the actual address of the location where injury occurred., including the name of the organization or business at that location.

11

<

Please note that TWCC requires that address be audited using FINALIST, a software product from Pitney Bowes which checks whether an address is a deliverable address recognized by the US Postal Service. If the address you are entering does not pass address audits, and timeliness of filing is an issue, you may mark the \_ Mark to skip audit field to temporarily bypass the audit. The person who reviews the claim at the next security level will be stopped by the audit, and will call you to find out the correct address.

Safety Data Pop-up: <

The safety data is completely optional, but may be useful in reducing the likelihood of injuries in the future. It can be accessed by spacing through the "<" or PF5 from the field.

24.Cause of Injury/Incident: \_\_\_\_

What was the agent of injury? Enter the two digit code from the Accident Agency table. The values at the time this manual was last revised are in Appendix 5.

#### 25.Witness Pop-up: <

If you have the name of a witness, PF5 on the field or space through the "<" symbol after the field to pop-up a screen where you can enter witness information. Soon, there will also be room to enter the gist of the witness' statement.

26.Returned to work: \_\_\_\_\_

If there was more than one day of absence from work and the employee has already returned to work, enter the return date in YYYYMMDD format. The 'On TWCC1:' field will be automatically filled with the data entered in field 26, until the claim is System approved.

27.Employee died? N (Y/N) Date: \_\_\_\_\_

Yes or No. If Yes, enter the date of death in YYYYMMDD format.

28.Supervisor:

The employee's supervisor's name. Please enter in the same format as the employee's name, Last-Name "," First-Name Middle-Initial "," Suffix

29.Date Reported: \_\_\_\_ \_\_

The date the employer was notified of the injury in YYYYMMDD format. If the injury is an occupational disease, this date should be the date the employer was informed the employee has been diagnosed with an occupational disease.

# FAD Page 3

30.Date of Hire(YMD): \_\_\_\_\_ 31.Hired or Recruited in Texas: \_ (Y/N)

```
Length of Service:

32. In Current Position Since(YM): ______

33. In Occupation Since(YM): _____

34.Job Class Code (optional): _____

35.Occupation of Injured Worker: ____

36.Pay Rate: _____ per Hr/Wk/Mo: _ (will be converted to $/wk)

37.Full Work Week is: __ Hours

38.Employee's last paycheck:

Amount:$ _____ Number of hours/days: ___ 'H'ours or 'D'ays? _____

Was employee paid in full for date of injury/incident? (Y/N) ____

If other advantages furnished give market value: $ _____ Da/Wk/Mo: _____
```

The third page of the FAD contains information about the employee's employment.

# 30.Date of Hire(YMD): \_\_\_\_\_

The date the employee was hired by your component in YYYYMMDD format.

31.Hired or Recruited in Texas: \_ (Y/N)

Yes or No.

```
Length of Service:

32. In Current Position Since(YM): ______

33. In Occupation Since(YM): _____
```

The date in current position is the date the employee received his/her current job title in YYYYMM format.

The date in occupation is the date the employee started in his/her current occupation in YYYYMM format. Include employment with other employees. This date is especially important when someone with experience elsewhere has recently been hired by us.

These two fields default to the date of hire if left empty, please correct them if that is incorrect.

34.Job Class Code (optional): \_\_\_\_

This field is audited to see if the user input is found on the UT Austin job code list.

### 35.Occupation of Injured Worker:

Enter the two digit code from the Job Class table that is closest to the employee's job title. The values at the time this manual was last revised are in Appendix 6.

36.Pay Rate: \_\_\_\_\_ per Hr/Wk/Mo: \_ (will be converted to \$/wk)

The employee's gross salary or wages at the time of injury. Enter the amount without a dollar sign. The period can be hourly, weekly, or monthly, but will be converted to weekly before being stored in our database.

37.Full Work Week is: \_\_\_ Hours

The usual number of hours in a full work week .

```
38.Employee's last paycheck:
   Amount:$ _____ Number of hours/days: ___ 'H'ours or 'D'ays? __
```

The gross amount of the last paycheck and the period it covered. Example: a paycheck for all of January for \$1200.00 gross would be entered as:

Amount:\$ \_\_\_1200.00 Number of hours/days: \_31 'H'ours or 'D'ays? D

### Was employee paid in full for date of injury/incident? (Y/N) \_

<u>Y</u>es or <u>N</u>o. This is important for determining when compensation should begin in situations where the employee has missed more than one day of work.

If other advantages furnished give market value: \$ \_\_\_\_\_ Da/Wk/Mo:

The value of fringe benefits the employee may be receiving per <u>Day</u>, <u>Week</u>, or <u>Month</u>. This would include laundry or travel allowances, bonuses, etc., but does not include any amounts reflected in the employee's gross pay above.

#### FAD Page 4

| Length of employment:      | 4  | 1 TO 3 YEARS             |
|----------------------------|----|--------------------------|
| Part Injured:              | 35 | WRIST                    |
| Nature of Accident/Injury: | 24 | SPRAIN                   |
| Agency of Accident:        | 24 | WALKING SURFACE          |
| Type of Facility:          | 08 | FOOD SERVICE OR DINING   |
| Job Classification:        | 12 | FOOD SERVICE WORKER      |
|                            |    |                          |
| Department where employed: |    |                          |
| Type of Exposure:          |    |                          |
| Accident Type:             |    |                          |
| Severity of Accid/Illness: | _  |                          |
|                            |    |                          |
| PF2 OR "Y" TO APPROVE _    |    | APPROVALS: Creator/Dept. |
|                            |    | Component                |
| CREATOR: PSPFC             |    | System                   |

The fourth page of the FAD has some additional summary information and the approvals.

#### Department where employed:

Enter the two digit code from the Department table that most closely matches the employee's department. The values at the time this manual was last revised are in Appendix 7.

#### Type of Exposure: \_\_\_\_

If FAD type is "X", enter the two digit code from the Exposure table. With all other FAD types, it will default to 99 for no exposure. The values at the time this manual was last revised are in Appendix 8.

Accident Type: \_\_\_

What type of accident was this? Enter the two digit code from the Accident Type table. The values at the time this manual was last revised are in Appendix 9.

#### Severity of Accid/Illness: \_

Enter the one digit code from the Severity table. The values at the time this manual was last revised are in Appendix 10. The possible FAD types for each severity code are shown below.

| M,X,I | 0 | NO MEDICAL TREATMENT                               |
|-------|---|----------------------------------------------------|
| М     | 1 | MINOR, ON-SITE TREATMENT BY EMPLOYER               |
| M,O   | 2 | MINOR CLINICAL/HOSP. REMEDY & DIAGNOSTIC TESTING   |
| M,O   | 3 | EMERGENCY EVALUATION, DIAGNOSTICS & MED PROCEDURES |
| R,O,M | 4 | HOSPITALIZATION GREATER THAN 24 HOURS              |
| R,O   | 5 | FUTURE MAJOR MEDICAL/LOST TIME ANTICIPATED         |
| R,O   | 6 | DEATH                                              |

#### **Approval and Notification**

| PF2 | OR | "Y"  | то | APPROVE | APPROVALS : | Creator/Dept. |
|-----|----|------|----|---------|-------------|---------------|
|     |    |      |    |         |             | Component     |
|     | CR | EATC | R: | PSPFC   |             | System        |

When the fourth page has been completed, the FAD is ready for approval. <u>An unapproved FAD goes nowhere</u>. Approval is done by pressing PF2 or marking the approval box. The approvals will fill-in up to your level of security -- a department level security will fill-in the creator/dept approval only; a component level approver will fill-in component approval and, if it is empty, the creator/dept approval; a system level security will fill-in system approval and any empty approvals below that. At the moment of component approval, a pop-up appears:

- >> Please mark one choice <<
  - PLEASE MARK ONE WITH AN "X" AND PRESS <<ENTER>>
- \_ The employee has missed one day or less of work. \_ The employee has acquired an occupational disease.
- (Actual diagnosis of the disease has been given.)
- \_ The employee missed more than one day of work. Component representative was instructed to
- approve claim by UT System.

If the first box is marked, the FAD is <u>not</u> component approved. It will no longer appear on the FCA (<u>First Reports awaiting Component Approval</u>) and will not become visible to system level securities. If at some point an unapproved FAD needs to be approved, simply find it using the FAD command and the claim number or SSN, go to the fourth page of the FAD and press PF2, this time choosing one of the other options.

The other three options listed above will fill-in component approval and pass the claim on to system. With each approval where severity is 4,5, or 6, a \*TXMAIL message is sent to the next level of approver.

## 5. Supplemental Forms

| SL1,SLS  | Suppl | ement Record | l Listings by Clai | m (SL1), |
|----------|-------|--------------|--------------------|----------|
| SLC, SLD |       | System       | (SLS), Component   | (SLC),   |
|          |       | and Dep      | artment (SLD)      |          |
|          |       |              |                    |          |
| S23      | WCI   | 23 - Request | For Paid Leave     |          |
| SWG      | TWCC  | 3 - Employe  | r's Wage Statemen  | t        |
| SR6      | TWCC  | 6 - Supplem  | ental Report of I  | njury    |

The supplement module contains the three other forms discussed in this manual. They can each be accessed directly or from the supplement listing commands.

The first method is to type the appropriate command (S23,SWG,SR6) in the command field and the employee's claim number in the claim field. If the employee has a record of that type, you will be presented with a list. To create a new form, press Enter. To select an existing one, mark the box next to it and press Enter. If you know the date, time, and sequence of the form, you can go straight into the form.

The second method involves selecting an existing form from a supplement listing command. Type in the appropriate listing command (SL1,SLD,...) in the command field and the start date in the date field. To avoid listing the medical bills, blank out the Include Med field above the listing. Once you have found the form you are interested in viewing, mark it and press Enter.

When adding or changing supplemental forms a mail message is sent to the component WCI representative and to UT System. Try to avoid changing the record excessively, because each message will have to be reviewed by the recipients.

#### Request for Paid Leave -- WCI-23 (S23)

Action: \_ Claim: 9301791 Form Date: 00000102 000000 Sequence:

Total Leave Available: \_\_\_\_\_ hours (= 15 days 3 hours) Option: 1. Employee will use all paid leave and remain on payroll for dates below 2. Employee will use some paid leave and remain on payroll for dates below 3. Employee does not wish to remain on payroll if option 1 or 2, employee will remain on payroll for the following dates: Date from: \_\_\_\_\_ to: \_\_\_\_ ( days taken) Signatures Date Signed Employee : \_\_\_\_ Department: System : \_\_\_\_

A Copy of this form was mailed to \_ Claimant \_ Claimant's Representative

The WCI-23 Request for Paid Leave should be filled out each time the employee is out for more than one full day or takes additional days of leave.

We encourage you to keep a signed copy of the WCI-23 form since it is used by the employee to acknowledge his/her choice of using leave after an injury. It is important to discuss the form with the employee, and have the employee and department representative sign it.

Once the paper form has been completed, type S23 in the command field and the employee's claim number in the claim field, then press Enter. If this is the first S23, you will be ready to start. If one already exists, you will be presented with a listing of existing S23's. To add a new form, just press Enter.

#### Action: \_

Before the form is added the only possible action is <u>A</u>dd. After the form has been added, it may be Changed, Printed, or Deleted based on filing status and your authorization.

| Total  | Leave | Available: | <br>hours | (= | days | hours) |
|--------|-------|------------|-----------|----|------|--------|
| Option | 1: _  |            |           |    |      |        |

- 1. Employee will use all paid leave and remain on payroll for dates below
- 2. Employee will use some paid leave and remain on payroll for dates below
- 3. Employee does not wish to remain on payroll

The Total Leave Available is the total of vacation leave, sick leave and comp time the employee can take at the time the form is completed. The first two options indicate whether the employee wishes to take accrued leave (to continue receiving 100% of usual wages) and how much (all or some). The third option indicates the employee does not wish to take any accrued leave.

Date from: \_\_\_\_\_ to: \_\_\_\_ ( days taken)

If the employee chose 1 or 2, please indicate what dates the leave taken will cover. The "from" date should ideally be the first full day the employee was out in the current period of disability (usually the first day after the date of injury or the first day of a subsequent period of disability).

The "to" date is based on the number of hours taken divided by the number of hours worked per week to determine weeks taken (5 workdays). The remainder is divided by the usual workday to determine additional days. Any hours less than a usual workday count as a full day for determining the "to" date.

Examples:

For a 40 hours per week worker, 120 hours of accrued leave would equal 3 weeks or 15 workdays. Using a calendar you would count 15 workdays forward, beginning with and including the "from" date, skipping paid holidays. The last day is the "to" date.

 $120 \div 40 = 3$  weeks = 15 workdays

For a worker with four 8-hour shifts a week, 120 hours would be 3 weeks 24 hours or 18 workdays.

| 120 ÷ 3     | 2          | = 3 weeks 24 hours | = 18 workdays |             |
|-------------|------------|--------------------|---------------|-------------|
|             | Signatures |                    |               | Date Signed |
| Employee :  |            |                    |               |             |
| Department: |            |                    |               |             |
| Component : |            |                    |               |             |

The names of the people who signed the form and dates signed. The appropriate signers are the employee, the department representative, and the component personnel officer.

## Employer's Wage Statement -- TWCC-3 (SWG)

|    | From     | То       | Days | Hours | Gross | Pay | ction: _ Form Date: | 00000102 000000  |
|----|----------|----------|------|-------|-------|-----|---------------------|------------------|
| 1  | 19930211 | 1993021  | 7 5  | 40    |       |     | Claim: 9301791      | TWCC: 93108649AU |
| 2  | 19930218 | 19930224 | 15   | 40    |       |     |                     |                  |
| 3  | 19930225 | 19930303 | 3 5  | 40    |       |     |                     |                  |
| 4  | 19930304 | 19930310 | ) 5  | 40    |       |     | Fringe Benefits     | >: _             |
| 5  | 19930311 | 1993031  | 7 5  | 40    |       |     | Emp Status(mark     | all that apply)  |
| 6  | 19930318 | 19930324 | 15   | 40    |       |     | FullPart            | Time Seasonl     |
| 7  | 19930325 | 19930333 | L 5  | 40    |       |     | _ Student _ Appr    | entice _ Trainee |
| 8  | 19930401 | 1993040  | 7 5  | 40    |       |     | If info for simi    | lar employee:    |
| 9  | 19930408 | 19930414 | 15   | 40    |       |     | Similar Emp SSN:    |                  |
| 10 | 19930415 | 19930421 | L 5  | 40    |       |     | Date of Hire:       |                  |
| 11 | 19930422 | 19930428 | 3 5  | 40    |       |     |                     |                  |
| 12 | 19930429 | 1993050  | 5 5  | 40    |       |     | Total Gross Pay:    |                  |
| 13 | 19930506 | 19930512 | 2 5  | 40    |       |     | Ave Weekly Wage:    |                  |

The TWCC-3 Employer's Wage Statement should be filled out if an employee is disabled for eight days or more due to a work-related injury. It contains the employee's earnings history for the thirteen weeks prior to the injury. This information is used to determine the employee's average weekly wage, a factor in the benefits the employee will receive.

To enter wage information, type SWG in the Command field and the employee's claim number in the Claim field, then press Enter. If this is the first SWG, you will be ready to start. If one already exists, you will be presented with a listing of existing SWG's. It is not expected that more than one SWG will ever be entered because the wages at time of injury are used to determine the value of all related lost wages.

## Action: \_

Before the form is added the only possible action is <u>A</u>dd. After the form has been added, it may be <u>Changed</u>, <u>Printed</u>, or <u>D</u>eleted based on filing status and your authorization.

# Wages and Salary

On the main screen there is a list of the thirteen weeks preceding the date of injury. Enter the number of days and hours the employee actually worked and the gross amount the employee earned in wages or salary for each week listed. Gross earnings should include any paid leave (vacation leave, sick leave, holiday pay).

### **Fringe Benefits**

Fringe Benefits >: Y

To reach the fringe benefits pop-up, push PF5. If there are values already in the pop-up, the Fringe Benefits field on the map shows a "Y".

|                      | Did Emp. | Amount       | Frequency      | Continue? |
|----------------------|----------|--------------|----------------|-----------|
|                      | Receive? | (0000000.00) | (w=week,m=mon) | (y,n)     |
| Gratuities           | N        | 0.00         | _              | _         |
| Board/Meals          | N        | 0.00         | _              | _         |
| Rent/Housing/Lodging | N        | 0.00         | _              | _         |
| Laundry              | N        | 0.00         | _              | _         |
| Clothing/Uniform     | N        | 0.00         | _              | _         |
| Health Insurance     | N        | 0.00         | _              | _         |
| Fuel                 | N        | 0.00         | _              | _         |
| Vehicle Allowance    | N        | 0.00         | _              | _         |
| Commissions          | N        | 0.00         | _              | _         |
| Bonuses              | N        | 0.00         | _              | _         |
| Other                | N        | 0.00         | _              | _         |

Enter a "Y" in the first column for each type of fringe benefit the employee received during the thirteen week period preceding the employee's injury date. For each one with a "Y", enter the amount received and whether it is per Week or Month. The last column is used to indicate if this benefit will continue to be paid while the employee is disabled.

Premium sharing should be included in Health Insurance. Vacation and Sick Leave should be included in gross wages/salary, and cannot be entered on this pop-up.

#### \*\*FRINGE BENEFIT NOTE:

By October, 1996, TWCC will require that employers report fringe benefit amounts week-by-week for the thirteen week period. There may be some changes to the screens used to enter this information to comply with this change.

| Emp | Status | (mark  | all   | that  | apply) |    |
|-----|--------|--------|-------|-------|--------|----|
| _ F | ull    | _ Part | : Tin | ne _  | Season | al |
| _ s | tudent | Appi   | enti  | ice _ | Traine | e  |

Mark all the choices that apply to the employee.

Info is for similar worker: N Y/N Similar Emp SSN: \_\_\_\_\_ Date of Hire: \_\_\_\_\_

You must indicate if the information on the wage statement is for the injured worker ('N') or a similar employee ('Y'). If the injured employee was hired within the last thirteen weeks, a similar employee may have to be designated as the model for this employee's Wage Statement. If you think you have such a situation, contact your component WCI Representative.

#### Total Gross Pay:

The total of the thirteen weeks of wages, calculated for you.

# Calculation and Importance of the Average Weekly Wage\_

#### Ave Weekly Wage:

The average weekly wage based on the wage statement will be re-calculated each time you  $\underline{A}dd$  or  $\underline{C}hange$  the record. It is determined using the following formula:

(Total gross pay  $\div$  13) + (Fringe benefits per week that have an "N" in "Continue?")

Average weekly wage is one of the factors in determining the amount an employee is eligible to be compensated for a work-related injury.

#### Supplemental Report of Injury -- TWCC-6 (SR6)

The Supplemental Report of Injury (TWCC-6) is used to report changes in the employee's work status. It should only be completed if the injury has resulted in more than one day's absence from work and the employee has not yet reached "maximum medical improvement" as determined by his/her doctor or statutory limits. It must be completed under any of the following conditions:

- 1. Within 3 days after the injured employee returns to work.
- 2. Within 3 days when the employee, after having returned to work, has an additional day or days of disability because of the injury.
- 3. Within 10 days after the end of each pay period in which the employee has an increase or decrease of earnings during the time the employee is entitled to temporary income benefits.
- 4. Within 10 days after the employee resigns, is terminated, or dies.

To create or edit SR6s, type "SR6" in the Command field and the employee's claim number in the Claim field, then press Enter. If an SR6 already exists for this Claim, you will be presented with a listing of existing SR6's, such as below.

There is at least one R6 form for this claim. Mark the one you want and press Enter to edit one, or press ENTER without marking any to add a new SR6 with the current date and time. Claim: 9302178 Date Time Seq Reason for filing

|   | 2400     |        | 204   | neabon for fifting      |          |
|---|----------|--------|-------|-------------------------|----------|
| _ | 19960102 | 142520 | 00033 | Employee Returned to Wo | rk       |
| _ | 19960830 | 094441 | 00003 | Additional Day(s) of Di | sability |

To see one of the existing SR6s, mark that choice and press Enter. Otherwise press Enter without marking any to add a new SR6.

If this is the first SR6 for this Claim, or if there were SR6s but you pressed Enter without marking any, then you will see a screen such as the one below.

Action: \_

Form Date Time: 00000102 000000 Seq:

Based on the rule requirements (PF6), enter an 'X' in the appropriate blank which shows the reason for filing this Supplemental Report of Injury:

```
_ Employee returned to work
```

- \_ Additional day(s) of disability are needed OR
- Though no initial days of disability were taken, leave has become necessary \_ Change in weekly earnings after injury
- \_ Employee resigned / terminated / died
- \_ imployee resigned / cerminated / are

Mark the choice that describes your reason for entering the SR6. Once you make a choice, only the screen corresponding to your choice will be displayed.

**Comment [SW1]:** Or for the initial disability period, but only if that information was not communicated to TWCC on the First Report of Injury.

#### Action: \_

Before the form is added the only possible action is <u>A</u>dd. After the form has been added, it may be <u>Changed</u>, <u>Printed</u>, or <u>D</u>eleted based on filing status and your authorization.

#### Remarks:

Remarks will not print on the form, but may be entered to clarify the reason for the form. If additional room is needed, press PF5 from the field or space through the "<" sign at the end of the remarks field. If there are more lines of remarks than can be displayed on screen, then instead of a "<" sign there will be an asterisk ("\*") symbol.

### **Return to Work**

| 1. | If initial filing of TWCC-6, give first day of disability due to injury. |
|----|--------------------------------------------------------------------------|
|    | If second or subsequent filing of TWCC-6, give first day of disability   |
|    | due to injury for this period only, YYYYMMDD:                            |
| 2. | Date of Return to Work, YYYYMMDD:                                        |
|    | Choose one of the following, F/L/R: _                                    |
|    | (F- Full Duty, Full Pay L- Limited Duty, Full Pay R- Reduced Pay)        |
| з. | Earnings at time of this report: \$ per _ (Hour/Week/Month/Year)         |
|    | If hourly, hours per week: Wage is Same/Increase/Decrease:               |

Choose Return to Work to report the employee returning to work after having been out more than one full day.

 If initial filing of TWCC-6, give first day of disability due to injury. If second or subsequent filing of TWCC-6, give first day of disability due to injury for this period only, YYYYMMDD: \_\_\_\_\_\_

Enter the first date of disability for the current period in YYYYMMDD format. If disability begins with the injury, the disability date will be the day after the injury date. If disability begins later or after the employee has returned to work after a previous period of disability due to this injury, it will be the first day of the <u>current</u> period of disability.

If the last disability date is already known, and the claimant has not returned to work since then, then this disability date field will be pre-filled into field #1. For example, when you first see the Return to Work SR6 screen, instead of a blank \_\_\_\_\_\_ field, it might say 19960301. Essentially, \*WCMENU is guessing that you are adding a return to work date after the last known disability date (and not for some other disability period). *Be absolutely sure to change this date if it is inaccurate.* 

| 2. | Date of Return | to Work,       | YYYYMMDD:              |                 |
|----|----------------|----------------|------------------------|-----------------|
|    | Choose one of  | the following, | F/L/R: _               |                 |
|    | (F- Full Duty  | , Full Pay L-  | Limited Duty, Full Pay | R- Reduced Pay) |

This is the date the employee returned to work, ending the current period of disability (in YYYYMDD format). Enter whether the employee returned at <u>Full</u> duty and full pay, <u>L</u>imited duty and full pay, or <u>R</u>educed pay relative to the employee's pre-injury pay.

24

<

3. Earnings at time of this report: \$ \_\_\_\_\_ per \_ (Hour/Week/Month/Year) If hourly, hours per week: \_\_\_\_ Wage is Same/Increase/Decrease: \_

What the employee will be paid per <u>H</u>our, <u>W</u>eek, <u>M</u>onth, or <u>Y</u>early. This will be converted to weekly before being stored to the database. If hourly, current hours per week is necessary to make the conversion. Hours per week is also useful if you have reported limited duty.

Report whether the wage is the <u>S</u>ame, an <u>Increase</u>, or a <u>D</u>ecrease, relative to what the employee was earning *at the time of the original injury/incident*. You can try leaving

If there are previous SR6s for this Claimant, \*WCMENU may pre-fill the wage period and hours per week fields (the second and third fields of item #3), based on the earlier SR6s. Be sure to change these if they are inaccurate.

#### **Additional Days of Disability**

- If initial filing of TWCC-6, give first day of disability due to injury. If second or subsequent filing of TWCC-6, give first day of disability due to injury for this period only, YYYYMMDD: \_\_\_\_\_\_
- 2. Earnings at time of this report:\$ \_\_\_\_\_ per \_ (Hour/Week/Month/Year) If hourly, hours per week: \_\_\_\_ Wage is Same/Increase/Decrease: \_

Choose Additional Days of Disability to report the employee losing more than a full day's work after a period of working.

 If initial filing of TWCC-6, give first day of disability due to injury. If second or subsequent filing of TWCC-6, give first day of disability due to injury for this period only, YYYYMMDD: \_\_\_\_\_\_

Enter the date disability began in this period of disability in YYYYMMDD format. If the first disability date was reported on the First Report of Injury, then do not add an SR6 to report it.

As with Return to Work SR6s, \*WCMENU may pre-fill the wage period and hours per week fields (second and third fields of item #2). As before, use <u>Same</u>, <u>Increase</u>, or <u>Decrease</u> to report whether the employee's wage is relative to what s/he was earning *at the time of the original injury/incident*.

#### **Change in Weekly Earnings**

- If initial filing of TWCC-6, give first day of disability due to injury. If second or subsequent filing of TWCC-6, give first day of disability due to injury for this period only, YYYYMMDD: \_\_\_\_\_\_
- 2. Date that change in pay rate goes into effect, YYYYMMDD:
- 3. Earnings at time of this report: \$ \_\_\_\_\_ per \_ (Hour/Week/Month/Year) Wage is Same/Increase/Decrease: \_ (S/I/D)
- 4. Number of hours working weekly at the time of this report: \_\_\_\_

Choose Change in Weekly Earnings to report changes in what the employee is being paid. For example, if the Return to Work SR6 reported the employee returned part-time *at reduced wages* and now the employee is back full-time, a Change in Weekly Earnings SR6 would need to be completed.

If there are multiple disability periods (i.e. claimant goes off work due to injury, returns, and goes off work again), and the change in earning took place while the claimant was off work, then field #1 should contain the beginning date of that disability period. On the other hand, if the change in pay rate took place while the claimant was back at work, then field #1 should contain the preceding disability date (i.e. the disability date most recent to the change in wages). Report all dates in YYYYMMDD format.

The other fields should be filled in as described previously.

As with Return to Work SR6s, if the last disability date is already known, and the claimant has not returned to work since then, then this disability date will be pre-filled into field #1. Also, \*WCMENU may pre-fill the wage period and hours per week fields (second field of item #3 and field #4), if there is a previous SR6.

#### **Termination/Resignation/Death**

- If initial filing of TWCC-6, give first day of disability due to injury. If second or subsequent filing of TWCC-6, give first day of disability due to injury for this period only, YYYYMMDD: \_\_\_\_\_\_
- 2. Earnings at time of this report:\$ \_\_\_\_\_ per \_ (Hour/Week/Month/Year) If hourly, hours per week: \_\_\_\_ Wage is Same/Increase/Decrease: \_
- 3. Choose one of the following, R/T/D: \_ (Resignation/Termination/Death)
- 4. Date of Resignation/Termination/Death, YYYYMMDD:
- 5. Reason:
- 6. Was Employee on limited duty at time of termination : \_ (Yes/No)

Unlike the Return to Work SR6s, the last known disability date will be pre-filled into field #1 *whether or not the claimant has returned to work since then*. If, however, the employee has become disabled again (after the last return to work date), then you must be sure to overwrite the "pre-fill" date with the most recent disability date.

Choose Termination/Resignation/Death to report the end of the employee's employment due to death, termination, or resignation while the employee is receiving benefits.

3. Choose one of the following, R/T/D: \_ (Resignation/Termination/Death)

Enter <u>R</u>esignation, <u>T</u>ermination, or <u>D</u>eath.

4. Date of Resignation/Termination/Death, YYYYMMDD:

The date of the above in YYYYMMDD format.

5. Reason:

The reason, if known, for the above.

## 6. Was Employee on limited duty at time of termination : \_ (Yes/No)

Yes or No the employee was on limited duty relative to pre-injury duty.

Occasionally you may receive a reminder to create an SR6. This is rare, and so you should not rely on these reminders to prompt you to create SR6s. The reminder message appears as follows. If you disagree that such an SR6 is necessary, or if you believe that the reminder's dates are not quite correct, then it would be very helpful if you would inform your UT-System Adjuster.

Subject: Need SR6 for claim 9790001 09/03/96 08:54:49 Page: 1 To: PSRMW c: PSELR From: PSMAW, UT System OHR/WCI According to our information, SMITH, JANE (Claim# 9790001) became disabled on 19960802, and returned to work on 19960830. However, UT System has no SR6 in \*WCMENU to verify the above date(s).

If the above information is correct, please add an SR6 in \*WCMENU to confirm it. On the other hand, if our information is incorrect, please reply by \*TXMAIL to PSMAW (or by Internet e-mail to PSMAW@utxdp.dp.utexas.edu).

Thank you.

\*\* This message automatically generated by \*WCMENU \*\*

## Listing Supplemental Forms for Department (SLD)

You can list the Supplemental Forms for your Department with the SLD command. The forms are listed by creation date, beginning with forms created on the date in the DATE: field. If there are too many forms shown, you can exclude the medical forms by deleting the "X" in the "Include Med:" field. When looking for specific SR6s, you should try switching to VIEW: 8.

| WCMPSL00            | SLD - LIST SU | JPPLEMENT RECOR | NDS BY DEPT  |                 | 3:56 PM    |
|---------------------|---------------|-----------------|--------------|-----------------|------------|
| COMMAND: SLD CLAIM: | SSN:          | FISC            | CAL-YEAR: 19 | 95 96 <b>VI</b> | EW: 1 OF 8 |
| NAME(L, F M):       |               |                 |              | STAMP:          |            |
| DATE: 19940604 TIME | : MONTH       | H: JUL SEQUENCE | E: 00001 VEN | J-ID:           |            |
| ACCOUNT:            | VOUCHER:      | DOC-ID:         |              | WCC NBR:        |            |
|                     | Include Med:  | X Include       | Comp: X ===  | ==== Excl       | uded:      |
| Act Type Claim      | Date Time     | Seq From        | То           | Amount          | Creator    |
| _ R6 9600001 199    | 60515 100947  | 00001           |              |                 | DPSPW      |

## Listing Supplemental Forms for a Single Claim (SL1)

Similar to the SLD command, there is a Supplement listing command—"SL1" —that shows only the supplement forms for a single claim.

The above advice (for SLD) is especially important here: switch to VIEW: 8. If too many supplement forms are shown, change the begin date to "19940604", and delete the "X" in the "Include Med:" field, as shown below.

| WCMPSL08                                                | LIST SUPPLEMENT RE | ECORDS - ONE | E CLAIM     |      |          | 5:24        | ΡM |
|---------------------------------------------------------|--------------------|--------------|-------------|------|----------|-------------|----|
| COMMAND: SL1 CLA                                        | IM: 9600727 SSN: 3 | L23456789 FI | ISCAL-YEAR: | 1995 | 96 PAGE: | <b>8</b> OF | 8  |
| NAME(L, F M): DAGGOLAFX, COLLWSTAMP:                    |                    |              |             |      |          |             |    |
| DATE: 19940604 TIME: MONTH: AUG SEQUENCE: 00002 VEN-ID: |                    |              |             |      |          |             |    |
| ACCOUNT:                                                | VOUCHER:           | DOC-ID:      |             | TWC  | C NBR:   |             |    |
|                                                         | === Include Med:   | === Includ   | de Comp: X  |      |          |             |    |
| Type Claim                                              | Supplemnt Type     | R6 Dis       | R6 RTW      | RTD  | R6 RTD/W |             |    |
| _ R6 9600727                                            | Disability         | 01/02/96     |             |      |          |             |    |
| _ R6 9600727                                            | Return to Work     | 01/02/96     | 03/01/96    |      |          |             |    |
| _ R6 9600727                                            | Resig/Term/Die     | 01/02/96     |             | Т    | 07/01/96 |             |    |
| _ R6 9600727                                            | Return to Work     | 08/01/96     | 09/01/96    |      |          |             |    |

This command is especially helpful when you attempt to add an SR6, but it conflicts with an already existing SR6. In this case you will get an error message that says something like:

>> Unable to add; conflicts with preceding RTW SR6. Try SL1, page 8. <<

(You may also want to use the "CLA" command and mark the field to the right of "Est Lost Days". Unlike the SL1 view 8, the "Est Lost Days" popup screen also shows any disability and return to work dates from the CLA's "Work" and "Injury" popup screens, plus all the dates are sorted.)

Appendix 1 - Commands in \*WCMENU (HH2 always provides the most accurate list). M MAIN MENU

AM ACCOUNT BALANCE/RECONCILIATION MODULE ACA ACCOUNT COMPONENT ACTIVITY FOR ONE MONTH ACCOUNT LISTING OF ACCOUNTS ACCOUNT RECONCILED BALANCES FOR MONTH ALA ARB ACCOUNT RECONCILED EXPENDITURES FOR MONTH ARE ACCOUNT SYSTEM BALANCES FOR MONTH ACCOUNT SYSTEM EXPENDITURES FOR MONTH ASB ASE ACCOUNT YEAR BALANCES FOR COMPONENT AYB AYE ACCOUNT YEAR EXPENDITURES FOR COMPONENT СМ CLAIM ACCESS MODULE CLA CLAIM ACCESS CLC CLAIM COMMENTS CLH CLAIM HISTORY CLAIM UPDATES CLU CTS TRANSACTION SUMMARY INFO FOR A CLAIM FIRST REPORT OF INJURY MENU FIRST REPORT OF INJURY COMPONENT APPROVAL FM FAD FCA LIST CLAIMS IN CREATE STATUS (COMPONENT) LIST CLAIMS IN CREATE STATUS (DEPARTMENT) FLC FI D FSA SYSTEM APPROVAL HELP MODULE ΗМ HDT DATE CALCULATION OVERVIEW OF \*WCMENU SYSTEM HH1 MENU / MODULE LISTING HH2 НН3 GLOSSARY / DEFINITIONS RATE CALCULATION HRT JOB SUBMISSION MODULE JM JDR JOB FOR DOCUMENT REEL TAPE SUBMISSION SUBMIT SPECIAL VOUCHER FOR ONE SEQUENCE JSQ LIST CLAIMS MODULE LM LIST CLAIMS FOR ONE SSN L1 LIST CLAIMS FOR COMPONENTS LIST COMPONENT CLAIMS IN CLAIM ORDER LIST COMPONENT CLAIMS IN NAME ORDER LCM LCC LCN LCO LIST COMPONENT OPEN CLAIMS LIST COMPONENT CLAIMS IN SSN ORDER LIST CLAIMS FOR DEPARTMENTS LCS LDM LDC LIST DEPARTMENT CLAIMS IN CLAIM ORDER LDN LIST DEPARTMENT CLAIMS IN NAME ORDER LIST DEPARTMENT OPEN CLAIMS LIST DEPARTMENT CLAIMS IN SSN ORDER I DO LDS LIM CREATE INDEMNITY PAYMENTS LIC LID CREATE INDEMNITY PAYMENTS - ONE CLAIM CREATE INDEMNITY PAYMENTS - BULK CREATE INDEMNITY PAYMENTS BY TYPE LIS LSM LIST CLAIMS FOR SYSTEM LSC LIST CLAIMS IN CLAIM ORDER LIST CLAIMS IN NAME ORDER LSN LSO LIST OPEN CLAIMS LIST CLAIMS READY TO PRINT LIST CLAIMS RECEIVING COMPENSATION I SP LSR LSS LIST CLAIMS IN SSN ORDER LIST CLAIMS FOR ONE SSN REPORT/DOWNLOAD MODULE LS1 RM RCA ACTUARIAL REPORT SUBMIT REPORT ON CLAIMS CLOSED ONE COMPONENT MULTIPLE CLAIM QUARTERLY REPORT REPORT ON SUMMARY CODES RCC RCD RCS RSD SUBMIT REPORT ON COMPONENT DENIALS REPORT OF EXPENSED TRANSACTIONS IN 1 YEAR SUBMIT THE MCGOWAN REPORT RTA RTR

SUBMIT THE OPEN CLAIM REPORT RTR

RTV SUBMIT THE MITCHELL REPORT

| CM   |                                         |
|------|-----------------------------------------|
| SIVI |                                         |
| SAT  | ISSUE TWCC 152 - ATTORNEY PAYMENT       |
| SA1  | ISSUE TWCC 21 - A1                      |
| SA2  | ISSUE TWCC 21 - A2                      |
| SA3  | ISSUE TWCC 21 - A3                      |
| SND  | ISSUE TWCC 21 ND - NOTICE OF DISPUTE    |
| SRT  | RETURNED BILLS TRACKING - SRT           |
| SR6  | SUPPLEMENTAL REPORT OF INJURY           |
| SWG  | RECORD EMPLOYER'S WAGE STATEMENT        |
| S23  | REQUEST FOR PAID LEAVE                  |
| S66  | VIEW T WCC 66 - PHARMACY BILL           |
| \$67 | VIEW TWCC 67 - (HCEA 1500)              |
| 892  | VIEW TWCC 68 - (IIB 82)                 |
| SIC  |                                         |
|      |                                         |
| SLD  |                                         |
| SLO  |                                         |
| SLI  |                                         |
| 333  |                                         |
|      |                                         |
| TPT  |                                         |
| TSQ  |                                         |
| 192  |                                         |
|      | QUERY / CREATE VENDOR ID'S              |
| TCM  | TRANSACTIONS FOR COMPONENTS             |
| TCC  | COMPONENT TRANSACTIONS BY CLAIM         |
| TCD  | COMPONENT TRANSACTIONS BY DATE          |
| TCI  | COMPONENT TRANSACTIONS BY VENDOR ID     |
| TCN  | COMPONENT TRANSACTIONS BY PAYEE NAME    |
| TCV  | COMPONENT TRANSACTIONS BY VOUCHER       |
| TSM  | TRANSACTIONS FOR SYSTEM                 |
| TSC  | TRANSACTIONS BY CLAIM                   |
| TSD  | TRANSACTIONS BY DATE                    |
| TSI  | TRANSACTIONS BY VENDOR ID               |
| TSN  | TRANSACTIONS BY PAYEE NAME              |
| TSO  | TRANSACTIONS BY DOCUMENT ID             |
| TSS  | TRANSACTIONS BY STAMP LOGON ID          |
| TST  | TRANSACTIONS BY STATUS                  |
| TSV  | TRANSACTIONS BY VOUCHER                 |
| TSX  | TRANSACTIONS BY VENDOR-ID, CLAIM, STAMP |
| T1M  | TRANSACTIONS FOR ONE CLAIMANT           |
| T1D  | CLAIM TRANSACTIONS BY DATE, SEQUENCE    |
| T1E  | MEDICAL PROVIDER PAYMENTS               |
| T1I  | INDEMNITY/COMPENSATION PAYMENTS         |
| T1N  | CLAIM TRANSACTIONS BY PAYEE NAME        |
| UM   | UTILITIES/USERS MODULES                 |
| UAL  | USER HISTORY LOG                        |
| UAU  | USER AUTHORIZE USER                     |
| UCS  | UPDATE COMMAND SECURITY                 |
| UHI  | USER HISTORY LOG                        |
| UTA  | ADD/UPDATE/VIEW TABLE RECORDS           |
|      |                                         |

- UTD CREATE/UPDATE/VIEW TABLE DESCRIPTION UTL LIST TABLE RECORDS UTS LIST TABLES

<u>Appendix 2</u> - Nature of Injury Codes (field level help in the FAD will always provide the most accurate listing).

| accur | ate listing).                         |
|-------|---------------------------------------|
| Key   | Description                           |
|       |                                       |
| 01    | AMPUTATION                            |
| 02    | ANGINA                                |
| 02    |                                       |
| 03    |                                       |
| 04    | BURN - CHEMICAL                       |
| 05    | CONCUSSION                            |
| 06    | CONTUSION                             |
| 07    | CRUSHING                              |
| 08    | DISLOCATION                           |
| 09    | ELECTRIC SHOCK                        |
| 10    | ENUCLEATION                           |
| 11    | FOREIGN BODY                          |
| 12    | FRACTURE                              |
| 13    | EREEZING                              |
| 14    | TRAUMATIC HEARING LOSS                |
| 15    |                                       |
| 10    |                                       |
| 10    |                                       |
| 17    | INFECTION                             |
| 18    | INFLAMMATION                          |
| 19    | LACERATION                            |
| 20    | SCRATCH/ABRASION                      |
| 21    | MYOCARDIAL INFARCTION (HEART ATTACK)  |
| 22    | PUNCTURE                              |
| 23    | SEVERANCE                             |
| 24    | SPRAIN                                |
| 25    | STRAIN                                |
| 26    | ASPHYXIATION                          |
| 27    | VASCULARIOSS                          |
| 28    | VISION LOSS                           |
| 20    |                                       |
| 39    |                                       |
| 40    | ASBESTUSIS                            |
| 41    | BLACK LUNG                            |
| 42    | BYSSINOSIS                            |
| 43    | SILICOSIS                             |
| 44    | DUST DISEASE NOT OTHERWISE CLASSIFIED |
| 45    | RESPIRATORY DISORDER                  |
| 46    | POISONING - CHEMICAL                  |
| 47    | POISONING - METAL                     |
| 48    | DERMATITIS                            |
| 49    | MENTAL DISORDER                       |
| 50    | RADIATION                             |
| 69    |                                       |
| 70    |                                       |
| 70    |                                       |
| 71    |                                       |
| 72    | HEPATITIS B                           |
| 73    | HEPATTIS C                            |
| 74    | IUBERCULOSIS                          |
| 75    | HIV/AIDS                              |
| 76    | CANCER                                |
| 77    | CONTAGIOUS DISEASE                    |
| 78    | VDT-RELATED                           |
| 79    | MENTAL STRESS                         |
| 80    | CARPAL TUNNEL                         |
| 89    | ALL OTHER CUMULATIVE INJURY           |
| 98    | EXPOSURE ONLY                         |
|       |                                       |

99 INCIDENT ONLY

<u>Appendix 3</u> - Part of Body Codes (field level help in the FAD will always provide the most accurate listing).

| Key      | Description                |
|----------|----------------------------|
| 00       | MULTIPLE BODY PARTS        |
| 01       | MULTIPLE HEAD INJURY       |
| 02       | SKULL                      |
| 03       | BRAIN                      |
| 04       | EAR(S)                     |
| 05       | EYE(S)                     |
| 05       |                            |
| 07       |                            |
| 00       | OTHER SOFT FACIAL TISSUE   |
| 10       | FACIAL BONES               |
| 20       | MULTIPLE NECK INJURY       |
| 21       | VERTEBRAE                  |
| 22       | DISC (NECK)                |
| 23       | SPINAL CORD (NECK)         |
| 24       | LARYNX                     |
| 25       | SOFT NECK TISSUE           |
| 26       | TRACHEA                    |
| 30       | MULTIPLE UPPER EXTREMITIES |
| 31       |                            |
| 32<br>33 | SHOULDER<br>ELBOW          |
| 34       |                            |
| 35       | WRIST                      |
| 36       | HAND                       |
| 37       | FINGER                     |
| 38       | THUMB                      |
| 40       | MULTIPLE TRUNK             |
| 41       | ABDOMEN                    |
| 42       | UPPER BACK                 |
| 43       | LOWER BACK                 |
| 44       | DISC (TRUNK)               |
| 45       |                            |
| 40<br>47 |                            |
| 47<br>18 | SPINAL CORD (TRUNK)        |
| 49       | INTERNAL ORGANS            |
| 50       | HEART                      |
| 60       | MULTIPLE LOWER EXTREMITIES |
| 61       | HIP                        |
| 62       | THIGH                      |
| 63       | KNEE                       |
| 64       | LOWER LEG                  |
| 65       | ANKLE                      |
| 66       | FOOI                       |
| 6/<br>70 |                            |
| 70       |                            |
| 72       | EXCRETORY SYSTEM           |
| 74       | NERVOUS SYSTEM             |
|          |                            |

RESPIRATORY SYSTEM NONE (INCIDENT/EXPOSURE) 75 99

<u>Appendix 4</u> - Type of Facility (Worksite) Codes (field level help in the FAD will always provide the most accurate listing).

| Key | Description                |
|-----|----------------------------|
| 00  | ANIMAL LAB                 |
| 01  | OFFICE                     |
| 02  | AUDITORIUM, STAGE, THEATER |
| 03  | BUILDING EXTERIOR          |
| 04  | CLASSROOM/LECTURE HALL     |
| 05  | CONSTRUCTION AREA          |
| 06  | SIDEWALK                   |
| 07  | GROUNDS OR FIELDS          |
| 08  | FOOD SERVICE OR DINING     |
| 09  | GYM. ATHLETIC AREA         |
| 10  | RESIDENT HOUSING, DORMS    |
| 11  | CORRIDOR, HALLWAY          |
| 12  | LABORATORY                 |
| 13  | SERVICE OR MAINTENANCE     |
| 14  | SHOP                       |
| 15  | CLINIC                     |
| 16  | HOSPITAL ROOM              |
| 17  | STEPS, STAIRS, RAMP, DOORS |
| 18  | ELEVATOR, ESCALATOR        |
| 19  | LIBRARY                    |
| 20  | STREETS, PARKING AREAS     |
| 21  | UTILITIES AREA             |
| 22  | UTHER DOOM                 |
| 23  |                            |

RESTROOMS, SHOWERS 24

Appendix 5 - Accident Agency Codes (field level help in the FAD will always provide the most accurate listing).

- 00
- 02
- UNCLASSIFIED AIR PRESSURE ANIMAL OR INSECT BITE BUILDING PART CHEMICALS SOLID, LIQUID OR GAS DRUGS OR MEDICINE ELECTRICAL APPARATUS FLAME, FIRE, SMOKE FURNITURE OR FIXTURES GI ASS ITEM

- 03 04 05 06 07 08 09 10 11 12 13 14 15 16 17 18 19 20 21 22 23 24 EURNITURE OR FIXTURES GLASS ITEM HAND TOOL OR MED. INSTRUMENT NOT POWERED HAND TOOL POWERED HEATING EQUIPMENT OR AGENT HOISTING EQUIPMENT INFECTIOUS OR PARASITIC AGENT

- INFECTIOUS OR PARASITIC AGENT LADDER MACHINE MATERIAL HANDLING PATIENTS OR PEOPLE RADIATING EQUIPMENT OR SUBSTANCES VEHICLES WORKING SURFACE STAIR STEPS/INCLINES PLANTS, TREES, VEGETATION WALKING SURFACE WATER, STEAM. ICE

- 25 26
- WATER, STEAM, ICE NEEDLE OR SYRINGE

Appendix 6 - Job Class Codes (field level help in the FAD will always provide the most accurate listing).

- 00 01
- AIDE, ATTENDANT, HELPER CRPNTR, PLMBR, PANTR, ELEC. CLERK, SECRETARY, RECEPTIONIST 02
- COMPUTER OPERATOR CUSTODIAN,HOUSEKEEPER,JANITOR DOCTOR MEDICAL  $\begin{array}{c} 03\\ 06\\ 07\\ 08\\ 10\\ 11\\ 12\\ 14\\ 16\\ 17\\ 20\\ 21\\ 22\\ 24\\ 25\\ 26\\ 27\\ 28\\ 29\\ 30\\ 31 \end{array}$
- DENTIST
- ENGINEER EQUIPMENT/VEHICLE OPERATOR FOOD SERVICE WORKER GROUNDSKEEPER LABORATORY ASSISTANT LABORER UTILITY WORKER MACHINIST LIBRARY WORKER

- NURSE NURSES AIDE HOSPITAL WORKER PATROLMEN

- PAIROLMEN PHARMACIST PRINTER, PUBLICATION WORKER RESEARCH WORKER STAGE, DRAMA, THEATER WORKER STORES, WAREHOUSE WORKER STUDENT WORKER SUDENT WORKER

- SUPERVISOR, MANAGER, DIRECTOR T.A./PROFESSOR/INSTRUCTOR TECHNICIAN
- 32 33 34 35
- TECH. STAFF ASST. UNCLASSIFIED

Appendix 7 - Department Codes (field level help in the FAD will always provide the most Appendix .\_ accurate listing).

- 00 DEPT NUMBER NOT KNOWN ADMINISTRATION
- 01
- 02 COLLEGES AND SCHOOLS
- 03 04 05 PHYSICAL PLANT, B & G HOUSING & FOOD SERVICES STUDENT AFFAIRS
- RESEARCH MEDICAL 06 07
- 08 DENTAL
- PHARMACY NURSING
- 09 10 11 OTHER
- SECURITY
- 12 13 23
- PHYSICAL PLANT, UTILITIES PHYS PLANT, CONST & MAINT PHYSICAL PLANT/GENERAL 33
- HOUSING & FOOD JESTER HOUSING & FOOD JESTER 55 57
- 58 HOUSING & FOOD - JESTER

**<u>Appendix 8</u>** - Type of Exposure Codes (field level help in the FAD will always provide the most accurate listing).

| most accurate fisting). |                                                   |  |
|-------------------------|---------------------------------------------------|--|
| Key                     | Description                                       |  |
|                         |                                                   |  |
| 10                      | OCCUPATIONAL INJURY                               |  |
| 21                      | OCCUPATIONAL SKIN DISEASE/DISORDER                |  |
| 22                      | DUST DISEASE OF LUNGS(PNEUMOCONIOSIS)             |  |
| 23                      | RESPIRATORY CONDITIONS DUE TO TOXIC AGENTS        |  |
| 24                      | POISONING/SYSTEMIC EFFECTS OF TOXIC MATERIAL      |  |
| 25                      | DISORDERS DUE TO PHYSICAL AGENTS                  |  |
| 26                      | DISORDERS DUE TO REPEATED TRAUMA                  |  |
| 29                      | ALL OTHER OCCUPATIONAL INJURIES                   |  |
| 43                      | NON REPORTABLE RESPIRATORY CONDITIONS FROM TOXINS |  |
| 44                      | POISONING/SYSTEMIC EFFECTS OF TOXIC MATERIAL      |  |
| 45                      | NON REPORTABLE DISORDERS DUE TO PHYSICAL AGENTS   |  |
| 46                      | NON REPORTABLE DISORDERS DUE TO REPEATED TRAUMA   |  |
| 48                      | EXPOSURE OR NON DIAGNOSIS OF OCCUPATIONAL DISEASE |  |
| 49                      | NON REPORTABLE OCCUPATIONAL INJURIES              |  |
| 99                      | NO EXPOSURE                                       |  |

- 43 44 45
- 46
- 48 49
- 99 NO EXPOSURE

Appendix 9 Key - Type of Accident Codes (field level help in the FAD provides the most accurate listing). Description

01 BURN - ACID, CHEMICALS BURN - CONTACT WITH HOT OBJECT 02 BURN - TEMPERATURE EXTREMES 03 04 **BURN - FIRE OR FLAME** BURN - STEAM OR HOT FLUID 05 06 BURN - DUST, GASES, FUMES, OR VAPORS **BURN - WELDING OPERATIONS** 07 BURN - RADIATION BURN - MISCELLANEOUS 08 09 CAUGHT IN/BETWEEN - MACHINE/MACHINERY CAUGHT IN/BETWEEN - OBJECT HANDLED CAUGHT IN/BETWEEN - FURNITURE/FIXTURE 10 11 12 19 CAUGHT IN/BETWEEN - MISCELLANEOUS CUT/PUNCTURE/SCRAPE - GLASS CUT/PUNCTURE/SCRAPE - HAND TOOL 20 21 22 CUT/PUNCTURE/SCRAPE - POWERED HAND TOOL 23 24 29 CUT/PUNCTURE/SCRAPE - NEEDLE CUT/PUNCTURE/SCRAPE - SCALPEL CUT/PUNCTURE/SCRAPE - MISCELLANEOUS FALL/SLIP - FROM DIFFERENT LEVEL FALL/SLIP - FROM LADDER/SCAFFOLDING 30 31 32 FALL/SLIP - FROM LIQUID OR GREASE 33 FALL/SLIP - ON SAME LEVEL FALL/SLIP - SLIPPED, DID NOT FALL FALL/SLIP - ON STAIRS/STEPS/INCLINE 34 35 39 FALL/SLIP - MISCELLANEOUS MOTOR VEHICLE - COLLISION WITH ANOTHER VEHICLE MOTOR VEHICLE - COLLISION WITH FIXED OBJECT MOTOR VEHICLE - PLANE CRASH 40 41 42 MOTOR VEHICLE - VEHICLE UPSET MOTOR VEHICLE - MISCELLANEOUS 43 49 50 STRAIN - JUMPING STRAIN - HOLDING/CARRYING STRAIN - LIFTING STRAIN - PULLING/PUSHING 51 52 53 54 STRAIN - REACHING STRAIN - KEACHING STRAIN - MISCELLANEOUS STRIKING AGAINST - MOVING MACHINE PARTS STRIKING AGAINST - OBJECT LIFTED OR HANDLED STRIKING AGAINST - STATIONARY OBJECT 59 60 61 62 63 64 STEPPING ON SHARP OBJECT STEPPING ON SHARP OBJECT STRIKING AGAINST/STEPPING ON - MISCELLANEOUS STRUCK/INJURED BY - FALLING/FLYING OBJECT STRUCK/INJURED BY - HAND TOOL/MACHINE STRUCK/INJURED BY - MOVING MACHINE PART STRUCK/INJURED BY - OBJECT LIFTED OR HANDLED STRUCK/INJURED BY - OBJECT LANDLED BY OTHERS STRUCK/INJURED BY - AIR PRESSURE STRUCK/INJURED BY - AIR PRESSURE STRUCK/INJURED BY - AIR PRESSURE STRUCK/INJURED BY - MISCELLANEOUIS 69 70 71 72 73 74 75 76 77 79 STRUCK/INJURED BY - MISCELLANEOUS 80 CONTACT WITH ELECTRIC CURRENT ANIMAL/INSECT 81 82 EXPLOSION/FLARE 83 FOREIGN BODY IN EYE ROBBERY/CRIMINAL ASSAULT 84 85 MISCELLANEOUS CUMULATIVE CAUSES INGESTION OF DRUG/MEDICINE INGESTION OF POISON 86 87 CONTACT WITH PLANT/TREES/VEGETATION 88 89 CONTACT WITH INFECTION/PARASITE 90 NOISE

- 98 MISCELLANEOUS CUMULATIVE
- 99 OTHER

 $\underline{Appendix 10} \ - \ Severity \ Codes \ (field \ level \ help \ in \ the \ FAD \ will \ always \ provide \ the \ most$ accurate listing). Key Description

Key -----0 1 2 3 4 5 6

- NO MEDICAL TREATMENT MINOR, ON-SITE TREATMENT BY EMPLOYER MINOR CLINICAL/HOSP. REMEDY & DIAGNOSTIC TESTING EMERGENCY EVALUATION, DIAGNOSTICS & MED PROCEDURES HOSPITALIZATION GREATER THAN 24 HOURS FUTURE MAJOR MEDICAL/LOST TIME ANTICIPATED DEATH